# Virtual Marketing Blueprint

# **Content Creation**

# **Objectives**:

- 1) Introduction To Article Writing
- 2) Organizing & Posting Content
- 3) Adding Influential Content Components
  - ) Incorporating A Blog Into Your Website
- 5) "Hands Off" Article Writing Resources

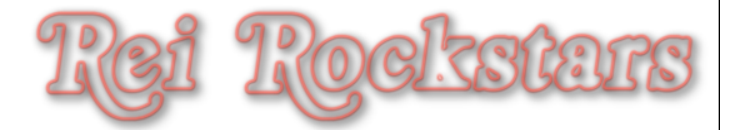

# Introduction to Blogs

#### Blog

What Is It?

It's like a journal... but public... and online.

#### Why Is It Important?

- Blogs ensure fresh content is continually added
- Blogs are very social (they get shares, likes, etc)
  - Fresh content ranks better with Panda
  - Social aspects rank better with Panda
- SEO: Posts link to pages and as blog posts gain in authority, so does pages and overall site.

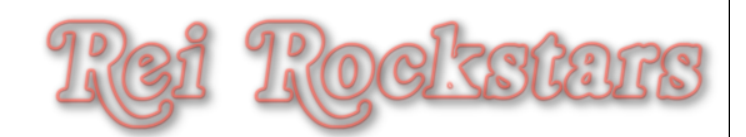

# Introduction to Blogs & Blog Posting

## **Blog Posting Tips for Readers & Search Engines**

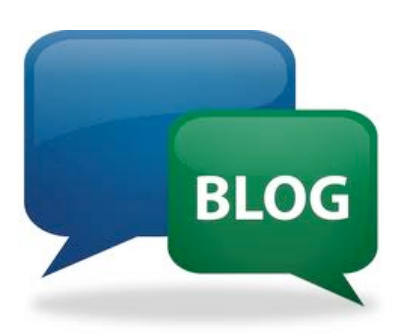

- Write 1 2 times a week to keep traffic and google visiting your site. (Pings)
- Be yourself, have fun! You already created your keyword content, so your blog is to engage your readers and make them want to keep coming back.
- Write about things your niche cares about.

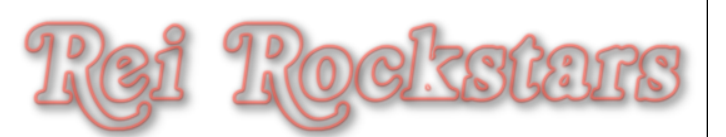

|                    | if you want to                   | change the blog's location.   |                                     |
|--------------------|----------------------------------|-------------------------------|-------------------------------------|
| Dashboard          | Reading Setting                  | S                             |                                     |
| Media              | Front page displays              | • Your latest posts           |                                     |
| <sup>®</sup> Links |                                  | OA static page (select below) |                                     |
| Pages              |                                  | Front page: - Select -        | -I                                  |
| Comments           |                                  | Posts page: _ Select _        |                                     |
| A                  |                                  |                               |                                     |
| Plugins            | Blog pages show at most          | 3 posts                       |                                     |
| BUsers             | Syndication feeds show the most  | 3 items                       |                                     |
| Tools              | recent                           |                               |                                     |
| Settings           | For each article in a feed, show | O Full text                   |                                     |
| General            |                                  | Summary                       |                                     |
| Writing            | Encoding for pages and feeds     |                               | The character encoding of your site |
| Reading            | Encoding for pages and reeds     | are some other encodings)     | The character encounty of your site |
| JISCUSSION         |                                  |                               |                                     |
| Privoqu            | Save Changes                     |                               |                                     |

| Step<br>2<br>2<br>Click on "A sta<br>be the new hom<br>new blog page. Wi<br>Note: The page has t | atic page" and then choose which page you want to<br>be page. Next, choose which page you want to be the<br>hen done, click "Save Changes" and check your website.<br>to be an existing page for it to show up in this drop down menu. | Objecti              |
|--------------------------------------------------------------------------------------------------|----------------------------------------------------------------------------------------------------|----------------------|
| Front page displays 1<br>2<br>3                                                                  | <ul> <li>Your latest posts</li> <li>A static page (select below)</li> <li>Front page: Owner Finance 101</li> <li>Posts page: Blog</li> </ul>                                                                                           | ve 4 Incorporating A |
| Blog pages show at most<br>Syndication feeds show the most<br>recent                             | 3     posts       3     items                                                                                                    | Blog Into            |
| For each article in a feed, show                                                                 | <ul> <li>Full text</li> <li>Summary</li> </ul>                                                                                                    | Your We              |
| Encoding for pages and feeds Save Changes                                                        | UTF-8 The <u>character encoding</u> of your site (UT) are some <u>other encodings</u> )                                                                                                    | bsite                |
| Copyright © 2011 by REI Rockstars, DBA, A division of Creative Entrepreneurs LLC                 | C, All Rights Reserved.                                                                                                    | 78                   |

#### Step Go to "Posts" under the left dashboard menu and 3 Objective "Trash" sample Hello World Post and click "Add New". Dashboard 5 Posts Add New 4 3 🖈 Posts Incorporating 1 All (1) | Published (1) All Posts Add New Bulk Actions Apply Show all dates View all categories --• Categories □ Title Tags Author Categories Tags 👰 Media Uncategorized No Tags Hello admin Links world! Posts Add New 50 $\blacktriangleright$ Pages Π All (1) | Published (1) BOg Comments 1 Show all dates Bulk Actions -Apply • Title Author **Appearance** Categories Tags Into Title Author Categories 🖉 Plugins 🚺 - Apply Bulk Actions **Your Website** & Users admin Uncategorized Hello world! Edit I Quick Edit I Trash I View Title Author Categories Bulk Actions Apply -Copyright © 2011 by REI Rockstars, DBA, A division of Creative Entrepreneurs LLC, All Rights Reserved.

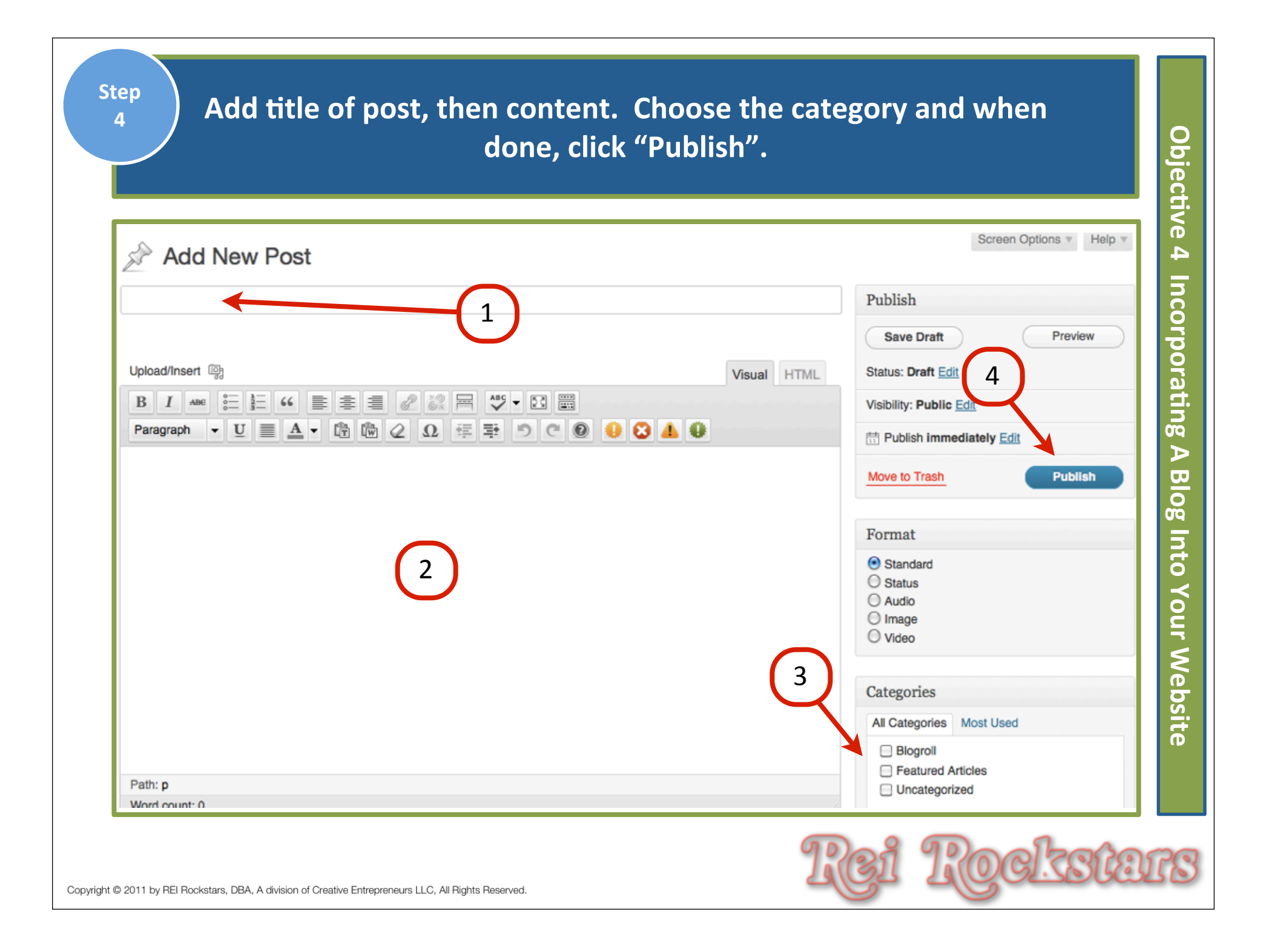

Step 5 Add pictures, featured image, audio, video, or any other influential content components as discussed earlier. When done, click "Update" and check website.

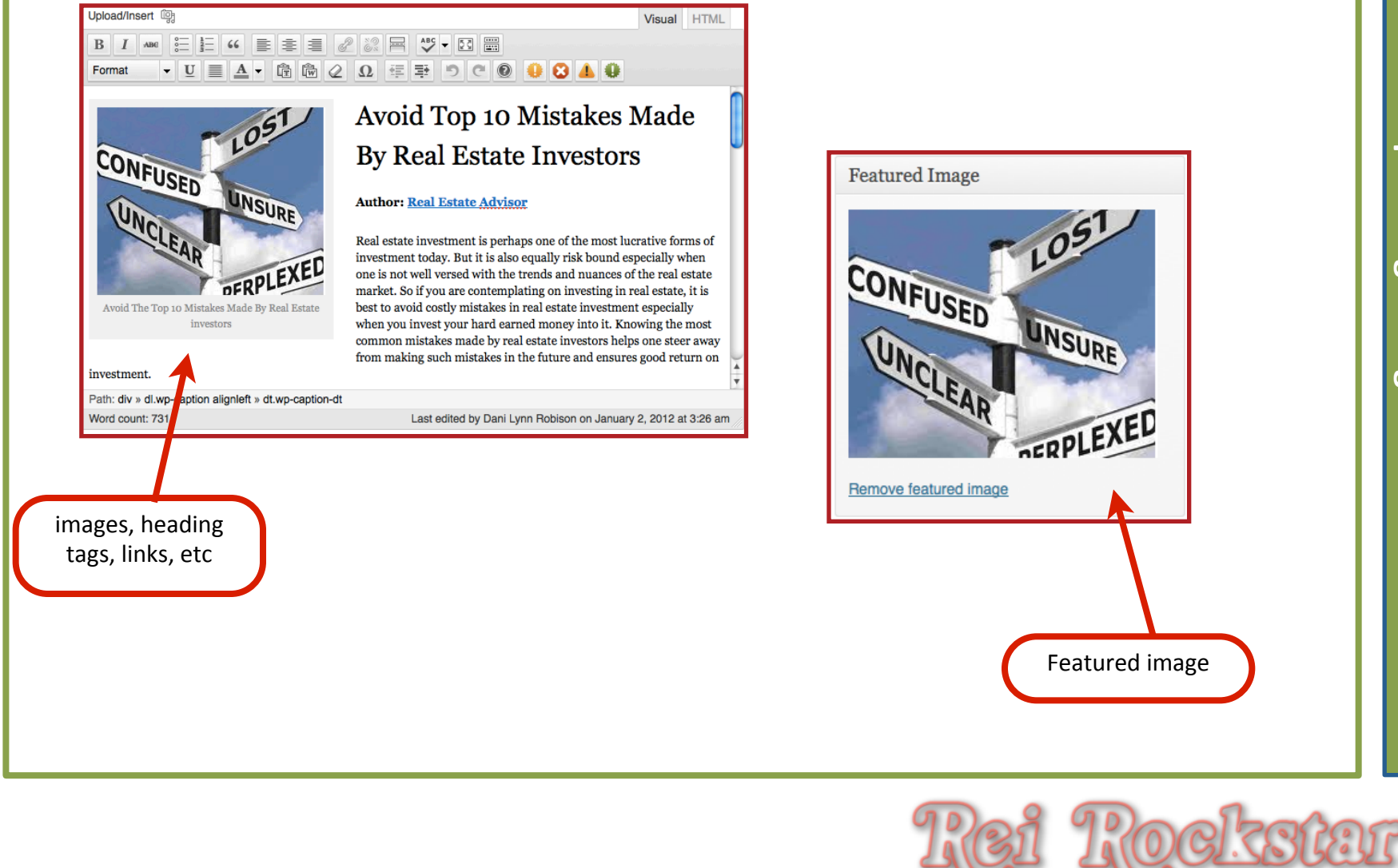

# Virtual Marketing Blueprint

## Next Video...

#### **Objectives**:

- 1) Introduction To Article Writing
- 2) Organizing & Posting Content
- 3) Adding Influential Content Components
- 4) Incorporating A Blog Into Your Website
- 5) "Hands Off" Article Writing Resources

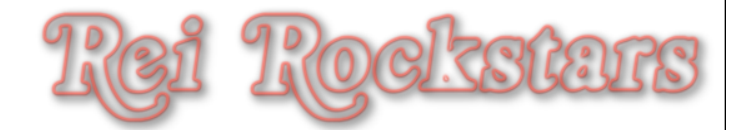